## **RECONCILING KEG DEPOSITS**

Keg credits should be entered in when reconciling an invoice, not when you place the order.

1. When you are reconciling the order, you will see the add button in the top right corner.

| CRUNCHTIME! Net-Ch               | nef.com            |                        |            | Dashboard | Q                   | Josh Matulsky 👻 | Bellingham*<br>Crossroads Sl<br>Sales | hopping Ctr; 205<br>Production | Hartford Ave<br>Labo |
|----------------------------------|--------------------|------------------------|------------|-----------|---------------------|-----------------|---------------------------------------|--------------------------------|----------------------|
| Purchase Order Number:           | VO1280             | Order Date:            | 08/31/2020 |           |                     |                 | Expected D                            | elivery Date: 08/31            | /2020                |
| Vendor : /                       | ATLAS DISTRIBUTORS | Reference Number:      | 236083120  |           |                     |                 | Actual D                              | elivery Date: 09/0             | 2/2020               |
| Vendor Invoice Number:           | 1                  | Invoice Date:          | 09/02/2020 |           |                     |                 | Re                                    | concile Date: 09/02            | /2020                |
| Vendor Currency: USD - US Dollar |                    | Currency Conversion: 1 |            |           | Vendor Feedback (0) |                 |                                       |                                |                      |
| Reconcile Allocate               |                    |                        |            |           |                     |                 |                                       |                                |                      |
| Actual Delivery Date: 09/0       | 2/2020             |                        |            |           |                     | •               | + Substitute                          | Attach Files                   | Labels               |
|                                  |                    | Order Helt Drise       | Involos    | Dhualaal  |                     | Contrast        | Involas                               | Invoice                        |                      |

2. This window will pop up, and this is where you will add the keg deposits:

| Add Product |            |     |           |   |      |
|-------------|------------|-----|-----------|---|------|
|             |            | - 0 | Quantity: | 1 | Pric |
|             | Add Cancel |     |           |   | 24.  |

3. Use the drop down button and choose correct amount for the deposit:

| F                                        | - <b>O</b> | Quantity: |          |     |
|------------------------------------------|------------|-----------|----------|-----|
| 1 This field is required 801, Case(24u.) | <u> </u>   |           |          | 61  |
| LTZER, 42058, CASE                       |            |           |          | 24  |
| COOR'S LT KEG, 42230, KEG                |            |           |          |     |
| CORONA LT BTL, 41842, Case(24u.)         | (4u.)      | 24.0000   | 32.5000  | 32  |
| DOGFISH THE PERFECT DISGUISE, P2121, KEG | KEG        | 1.0000    | 143.0000 | 143 |
| DOS EQUIS AMBER BTL, P1552, Case(24u.)   | (4u.)      | 24 0000   |          |     |
| GUINNESS DRAUGHT, 42023, CASE            |            |           |          |     |
| KEG DEPOSIT \$30, P1658, EA              | KEG        | 1.0000    | 110.0000 | 110 |
| KEG DEPOSIT \$50, P1660, EA              | !4u.)      | 24.0000   | 31.9500  | 31  |
| KILLIAN'S KEG, 42270, KEG                | 240.)      | 24.0000   | 31 2000  | 31  |
| MILLER LIGHT BTL, 41895, Case(24u.)      |            | 24.0000   | 01.2000  |     |
| MODELO ESPECIAL BTL, 41897, Case(24u.)   | KEG        | 1.0000    | 161.0000 | 161 |
| NEW BELGIUM CRAET KEG 47468 KEG          | •          |           |          |     |

4. Make sure when you enter the quantity for the keg deposit, that it is a negative number when reconciling the invoice. If this is a positive number the dollar amount on the hard copy invoice will not match with Crunchtime.